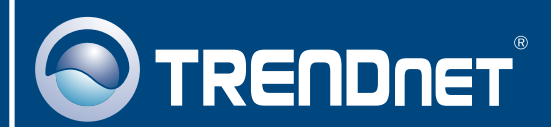

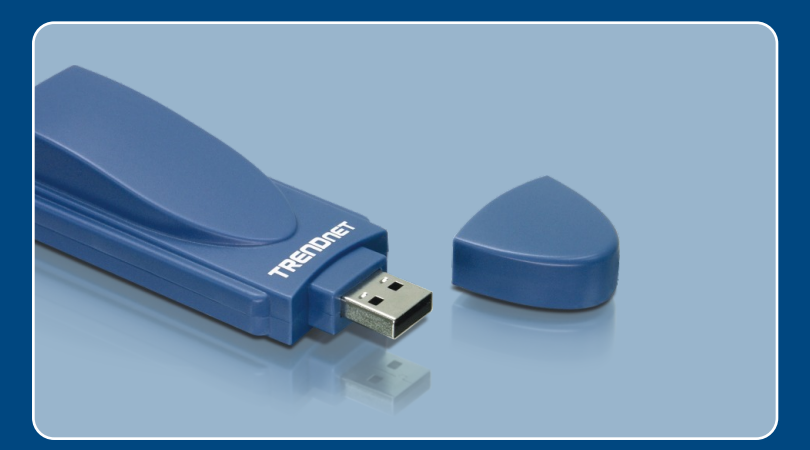

# Guia de Instalação Rápida

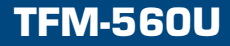

# Índice

| Português                                                          | 1           |
|--------------------------------------------------------------------|-------------|
| 1. Antes de Iniciar<br>2. Como instalar<br>3. Verificar Instalação | 1<br>2<br>5 |
| Troubleshooting                                                    | 6           |

# 1. Antes de Iniciar

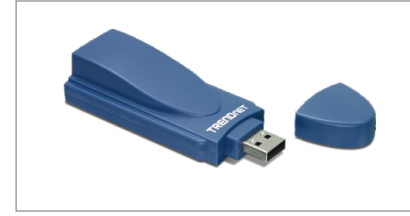

#### Conteúdo da Embalagem

- TFM-560U
- CD-ROM de Driver
- Guia de Instalação Rápida
- 1 Cabo RJ-11

### Requisitos do Sistema

- CD-ROM Drive
- · CPU: Intel Pentium 233MHz ou superior
- Memória: 32 MB ou superior
- · Espaço Hard Drive: 4 MB ou superior
- USB Port: 1.1 ou 2.0
- Windows 2003 Server/ XP/2000/ME/98SE

### **Aplicação**

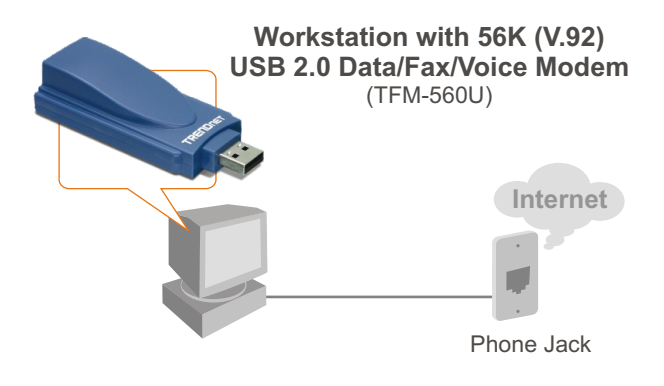

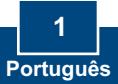

# 2. Como instalar

Nota: Refira-se ao Guia do Usuário no CD-ROM de Driver para instruções de instalaçãoWindows 98SE e Windows ME.

### Windows 2003 Server/XP/2000

1. Remova a cobertura USB do

TEM-560U e então conecte o modem a uma porta USB 2.0 ou DATA 1.1 disponível em seu computador. 2. Quando o Add New Hardware Welcome to the Found New Wizard (Assistente de Novo 60 Hardware Wizard Hardware Adicionado) ou o Found New Hardware Wizard (Assistente n Windows connect to Windows Update to de Novo Hardware Encontrado) ○ Yes, this time only es, now and every time I connect a de No not this time aparecer, clique Cancel (Cancelar). of Next to continue Lioui 7 Cancel 3. Insira o CD-ROM de Driver no drive de CD-ROM 4. Vá em Start (Iniciar) > Run (Executar), digite

Nota: E:\representa a letra do drive que está designado o drive de CD-ROM.

E:\Driver\Win2K&XP\setup.exe e

então clique OK.

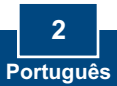

| <u>بھ</u> | Do you want to install the modem driver? |        |  |
|-----------|------------------------------------------|--------|--|
|           | OK                                       | Cancel |  |

The software you are installing for this hardware: Agere Systems Usb 2.0 Soft Modern

has not passed Windows Logo testing to verify its compatibility with Windows XP. [Tell me why this testing is important.] ng your installation of this so bilize the correct operation of mediately or in the future. M Indis that you stop this instal

n of w

Continue Anyway

Hardware Installation 1

5. Clique OK.

### Windows 2003 Server/XP

6. Clique Continue Anyway (Continue Assim Mesmo).

#### Windows 2000

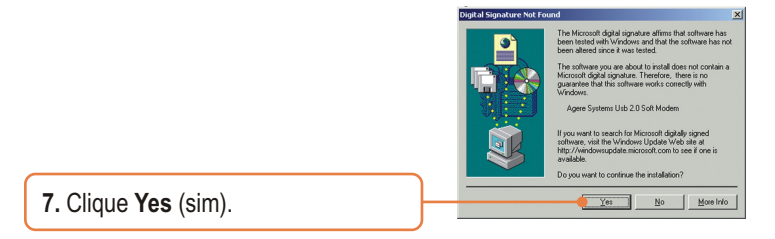

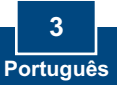

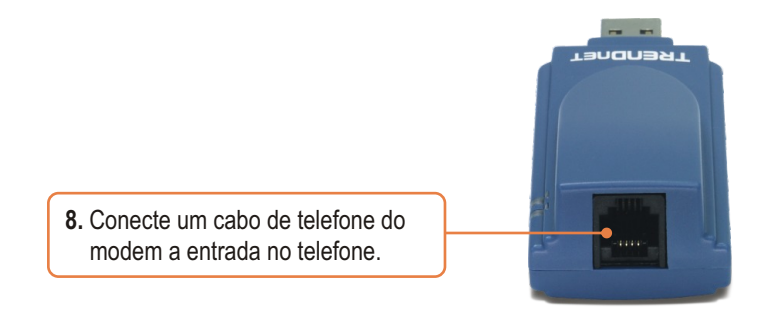

### Sua instalação agora está completa.

Para informações detalhadas referentes à configuração do e TFM-560U, favor recorrer ao Guia do Usuário incluído no CD-ROM de Utilitários ou ao website da TRENDnet em www.trendnet.com

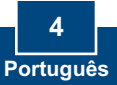

# 3. Verificar Instalação

### Windows 2003 Server/XP/2000

 Clique com o botão direito em My Computer (Meu Computador) e clique em Properties (Propriedades). Abaixo da aba Hardware, clique em Device Manager (Gerenciador de Dispositivo).

 Expandir o título "Modems" para verificar se o Agere Systems PCI Soft Modem foi instalado e se não aparece nenhum ponto de interrogação ou exclamação.

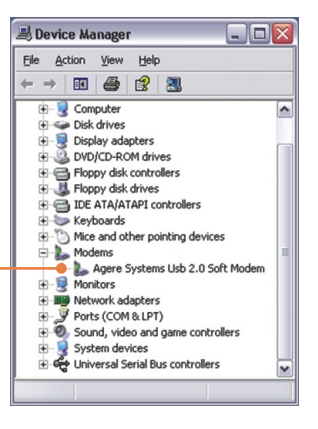

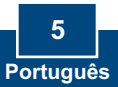

# P1: Inseri o modem na entrada USB do meu computador e meu computador não detectou o modem. O que devo fazer?

**R1:** Certifique-se que seu computador atende aos requisitos mínimos de sistema como mostrado no início do gui de instalação rápida. Também verifique se o modem está propriamente inserido na porta USB do computador. Você também pode tentar inserir o modem em uma porta USB diferente.

# P2: Depois de instalar com sucesso o TFM-560U, eu tentei conectar a internet, mas não consigo tom de discagem. O que devo fazer?

**R2.1:** Desconecte o fio do telefone do computador e cheque se há tom de discagem conectando o fio do telefone diretamente na tomada da parede a um telefone. Se não houver tom de discagem, então o problema é no cabo do seu telefone ou em seu sistema de telefonia. Ligue para seu serviço de telefonia para assistência. Se tiver som de discagem, reconecte os cabos ao modem e verifique se o cabo de telefone está seguramente conectado no modem e no jack do telefone.

**R2.2:** Se um PABX ou outro sistema telefônico estiver instalado, cheque a performance do modem com uma linha direta de sua companhia. Alguns PABXs podem alterar a condição da linha telefônica e afetar a performance do modem.

#### P3: Como eu instalo os drivers no Windows 98SE ou ME?

R3: Favor refir-se ao Gui de Usuário incluido no CD-ROM de Driver.

Se você ainda encontrar problemas ou tiver perguntas referentes TFM-560U, favor recorrer ao Guia do Usuário incluído no CD-ROM de Utilitários ou entrar em contato com o Departamento de Suporte Técnico da TRENDnet

#### Certificados

Este equipamento foi submetido a testes e provou ser aderente às Regras FCC e CE. Sua operação está sujeitas às seguintes condições:

(1) Este dispositivo não pode causar interferência prejudicial.

(2) Este dispositivo deve aceitar qualquer interferência recebida. Isso inclui interferências que podem causar operação indesejada.

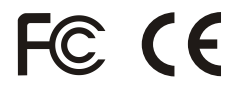

Lixo de produtos elétricos e eletrônicos não deve ser depositado em lixeiras caseiras. Favor reciclar onde há disponibilidade. Verifique com sua Autoridade Local ou Revendedor para obter informações sobre reciclagem.

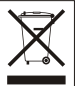

NOTA: O FABRICANTE NÃO É RESPONSÁVEL POR QUALQUER INTERFERÊNCIA DE RÁDIO OU TV CAUSADA POR MODIFICAÇÕES NÃO AUTORIZADAS NESTE EQUIPAMENTO. TAIS MODIFICAÇÕES PODEM VIOLAR A AUTORIDADE DO USUÁRIO DE OPERAR O EQUIPAMENTO.

#### ADVERTENCIA

En todos nuestros equipos se mencionan claramente las caracteristicas del adaptador de alimentacón necesario para su funcionamiento. El uso de un adaptador distinto al mencionado puede producir daños fisicos y/o daños al equipo conectado. El adaptador de alimentación debe operar con voltaje y frecuencia de la energia electrica domiciliaria existente en el pais o zona de instalación.

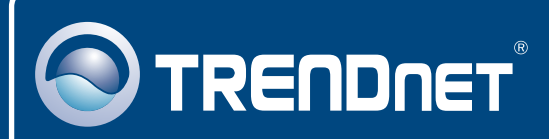

# TRENDnet Technical Support

#### US · Canada

**Toll Free Telephone:** 1(866) 845-3673 24/7 Tech Support

Europe (Germany • France • Italy • Spain • Switzerland • UK)

Toll Free Telephone: +00800 60 76 76 67

English/Espanol - 24/7 Francais/Deutsch - 11am-8pm, Monday - Friday MET

#### Worldwide

Telephone: +(31) (0) 20 504 05 35

English/Espanol - 24/7 Francais/Deutsch - 11am-8pm, Monday - Friday MET

## **Product Warranty Registration**

Please take a moment to register your product online. Go to TRENDnet's website at http://www.trendnet.com

## TRENDNET

20675 Manhattan Place Torrance, CA 90501 USA

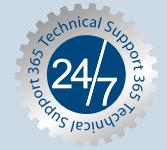

Copyright ©2007. All Rights Reserved. TRENDnet.